Creating a Monitoring Location in WQDE

## Go to the NJ webpage and click on Login

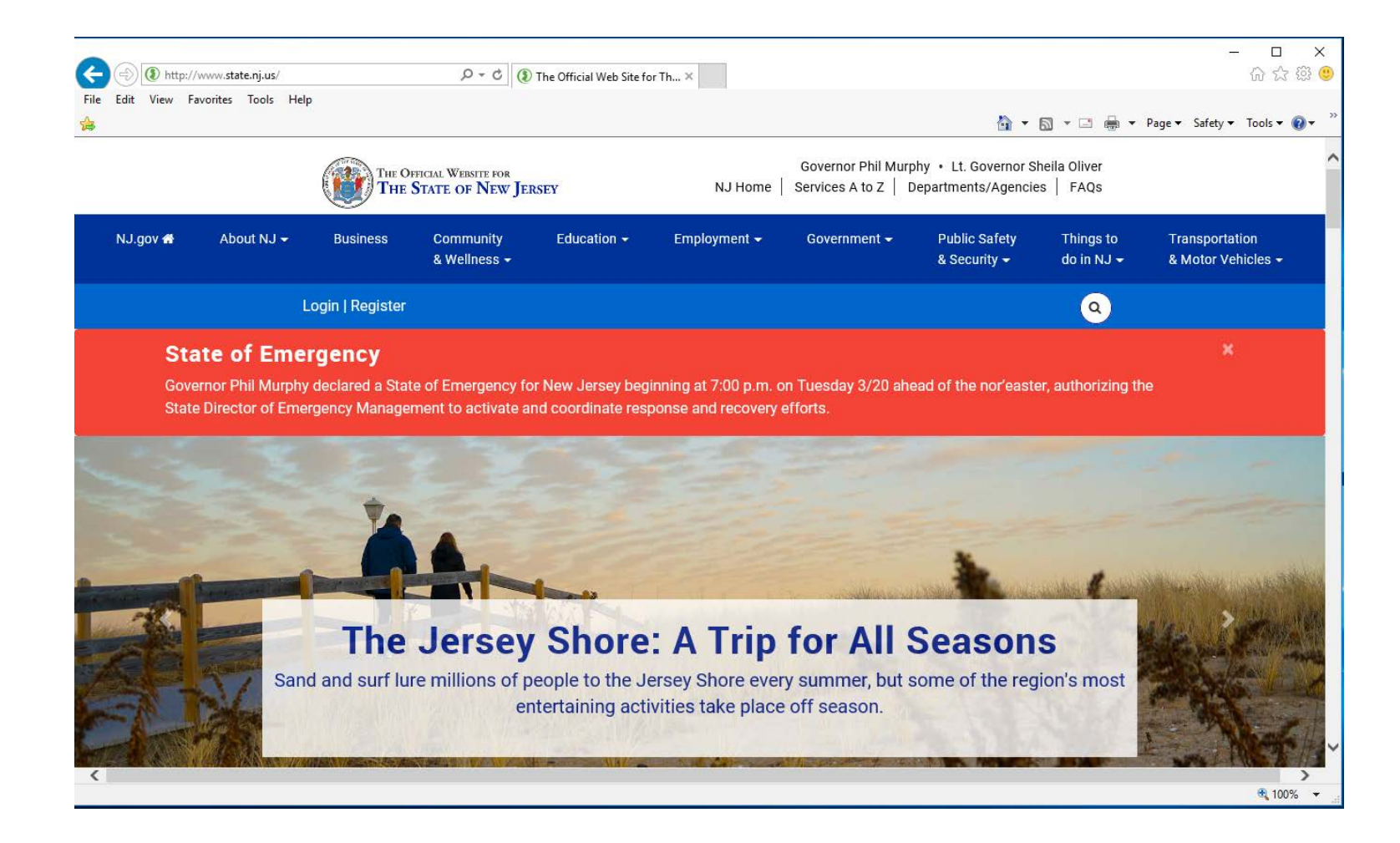

## Enter your Login ID and Password

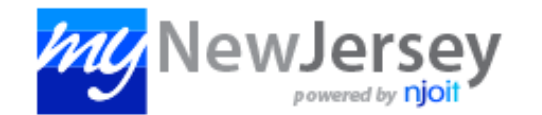

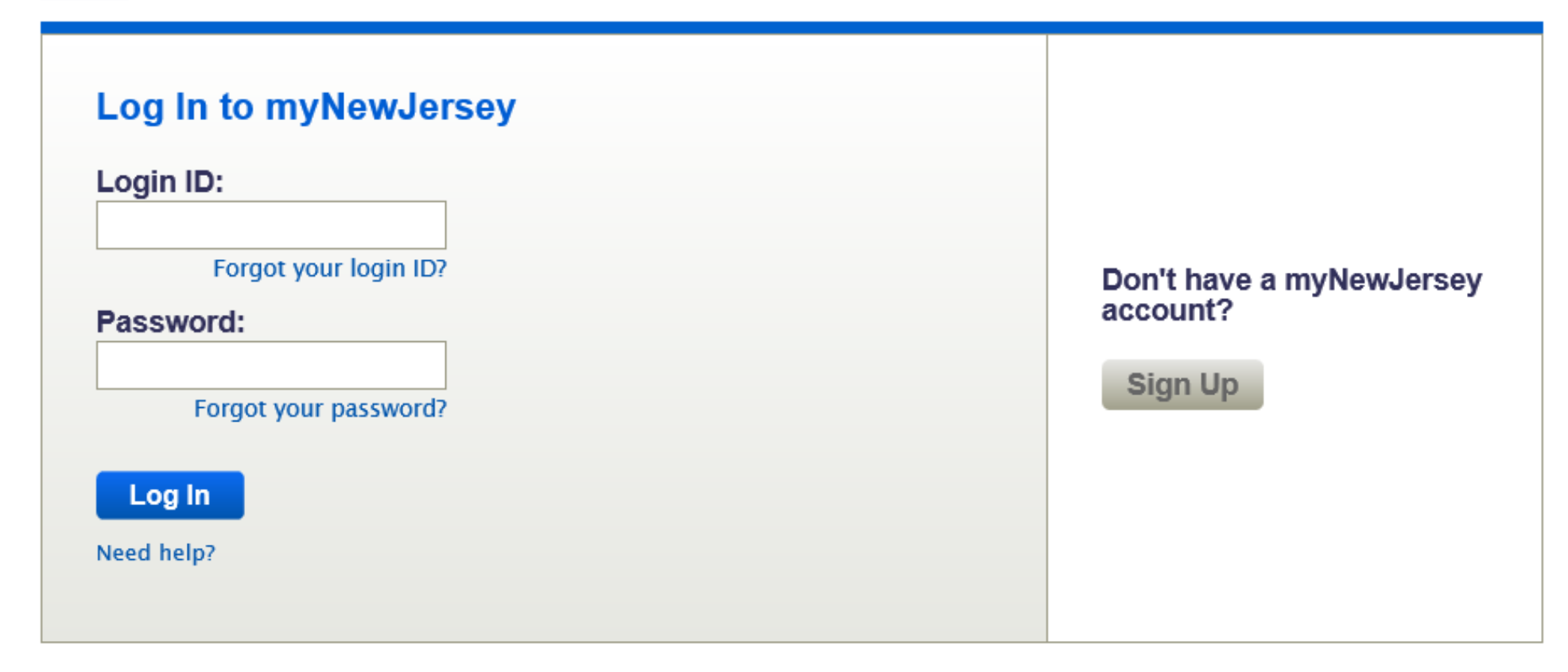

Click on the DEPOnline Services link

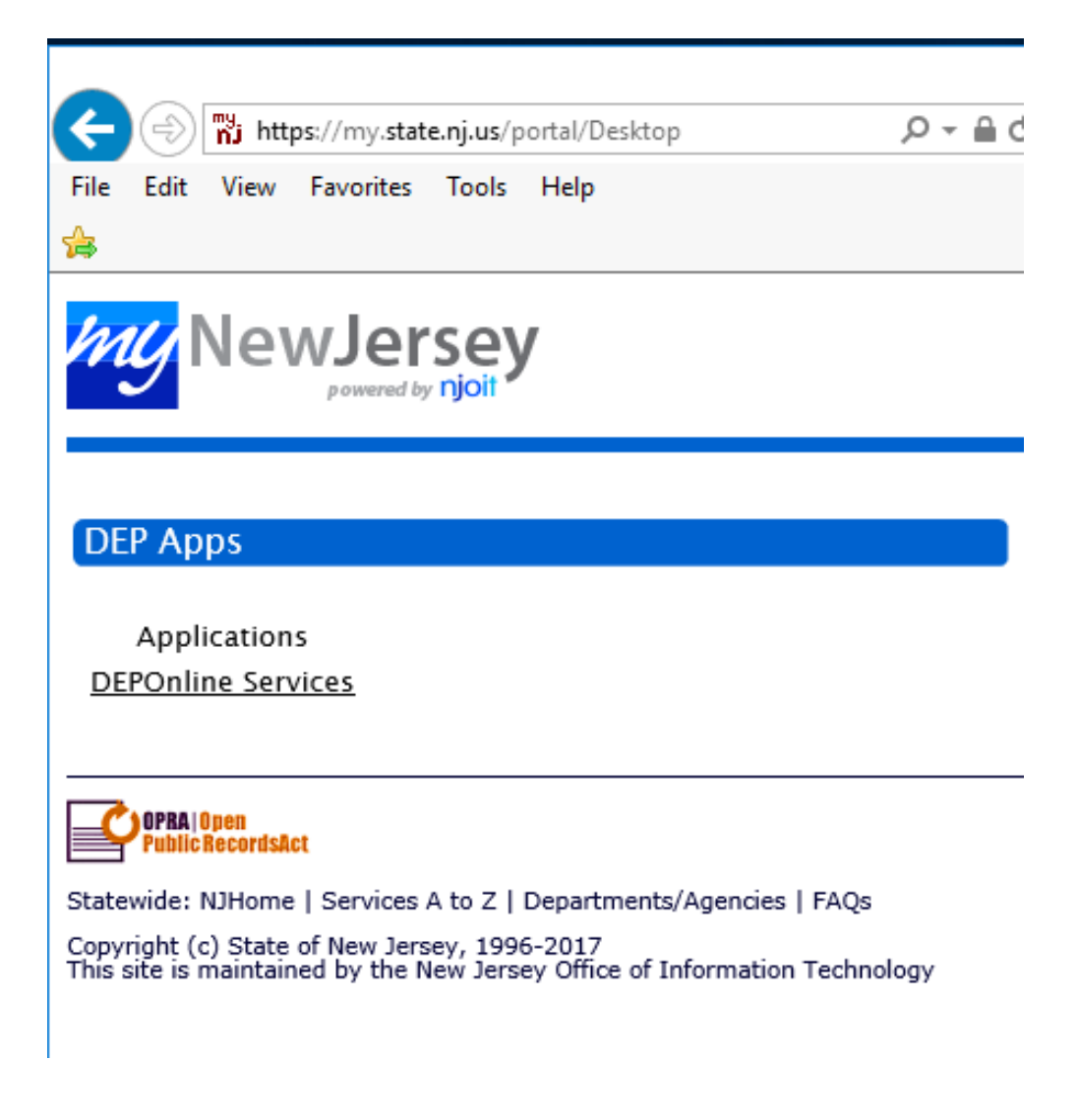

njhome I citizen I business I government I services A to Z I departments

newjersey **dep** 

njdep njdep home I about dep I index by topic I programs/units I dep online

search

Help | Logout

#### My Workspace User Profile Certifications Payments Documents and Forms Permit Folder

Version: 6.1

Currently logged in: Paul Morton (PMORTON)

MESSAGES

Notice to Land Use Users: Based on Coastal Zone Management Rules (N.J.A.C. 7:7) amendments adopted on January 16, 2018, the fee for the Coastal General Permit 15 Permit-by-Certification and the Coastal General Permit 10 Permit-by-Certification is now \$1000.00.

#### NOTICE:

The Division of Air Quality is announcing a new General Permit (GP-004B) for "Fuel Dispensing Facility Equipped with a Phase I Vapor Recovery Control System." This general permit is created for:

- A new fuel dispensing facility;
- An existing fuel dispensing facility equipped with only Phase I vapor recovery control system; or
- An existing fuel dispensing facility after decommissioning of Phase II vapor recovery control system.

Equipment currently registered under GP-004A; Marinas (FD-4A-1), Airports (FD-4A-2) and Gasoline Dispensing Facilities Equipped with Phase I Only (FD-4B-3) can continue to operate until:

- The registrant's current general permit expiration date, before which time the registrant must register for authorization under GP-004B, as applicable, or apply for and receive approval
  for a source-specific permit and certificate for continued operation of the equipment; or
- Storage Tank(s) replaced or modified, before which time the registrant must register for authorization under GP-004B, as applicable, or apply for and receive approval for a source specific permit and certificate prior to operation of the replaced or modified equipment.

Equipment currently registered under GP-004A, Gasoline Dispensing Facilities Equipped with Phase II (FD-4A-4) can continue to operate until:

• The registrant decommissions the system. The decommission of GDF equipped with non-compatible Phase II system (ex. Vacuum Assist) should be done before December 23, 2020.

To view the requirements of any General Permit, go to <u>http://www.nj.gov/dep/aqpp/gp.html</u>. To register for an available General Permit, click on the <u>Online Application</u> hyperlink under the <u>General Permit</u> and follow the directions.

The Notice of Availability is scheduled to be published in the January 16, 2018 issue of the New Jersey Register. This new General Permit will be available on or after January 16, 2018.

NJDEP Online suggests Microsoft Internet Explorer 11, Mozilla Firefox 34 or later or Google Chrome 33 or later to operate correctly. It may not work with any other web browsers such Apple Safari. Failure to upgrade to the correct browser version may cause data to display incorrectly and may disable some features.

NOTICE: For optimal performance, it is advised to maintain only one Internet Explorer, Firefox or Chrome browser window or tab when using the NJDEP Online System.

NOTICE: For users of the E2 component of NJDEP Online, only Internet Explorer 11 may be used at this time.

Click on the Continue button (bottom right)

Continue

njhome | citizen | business | government | services A to Z | departments

newjersey department of environmental protection

My Workspace User Profile Certifications Payments Documents and Forms Permit Folder

Version: 6.1 Currently logged in: Paul Morton (PMORTON)

**MY WORKSPACE** 

#### Service Selection

**Note:** Access to this electronic service selection and submittal area is granted by selecting facilities using the  $\underline{u}$  below.

Water Monitoring Water Quality Data Exchange

Click on the Water Quality Data Exchange link

## Click on the link for Monitoring Location

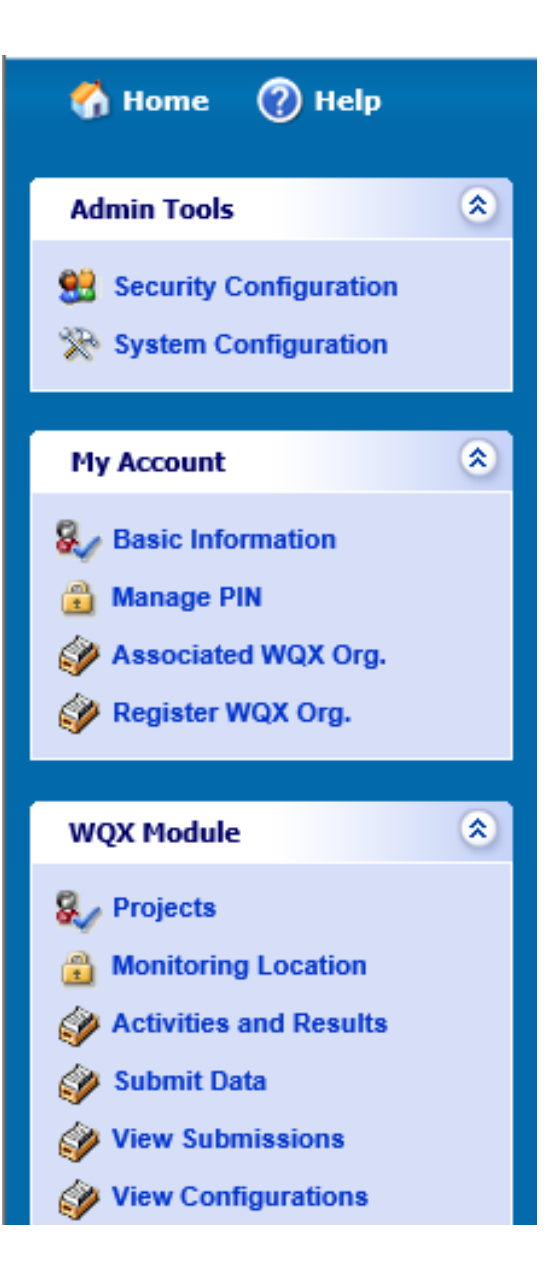

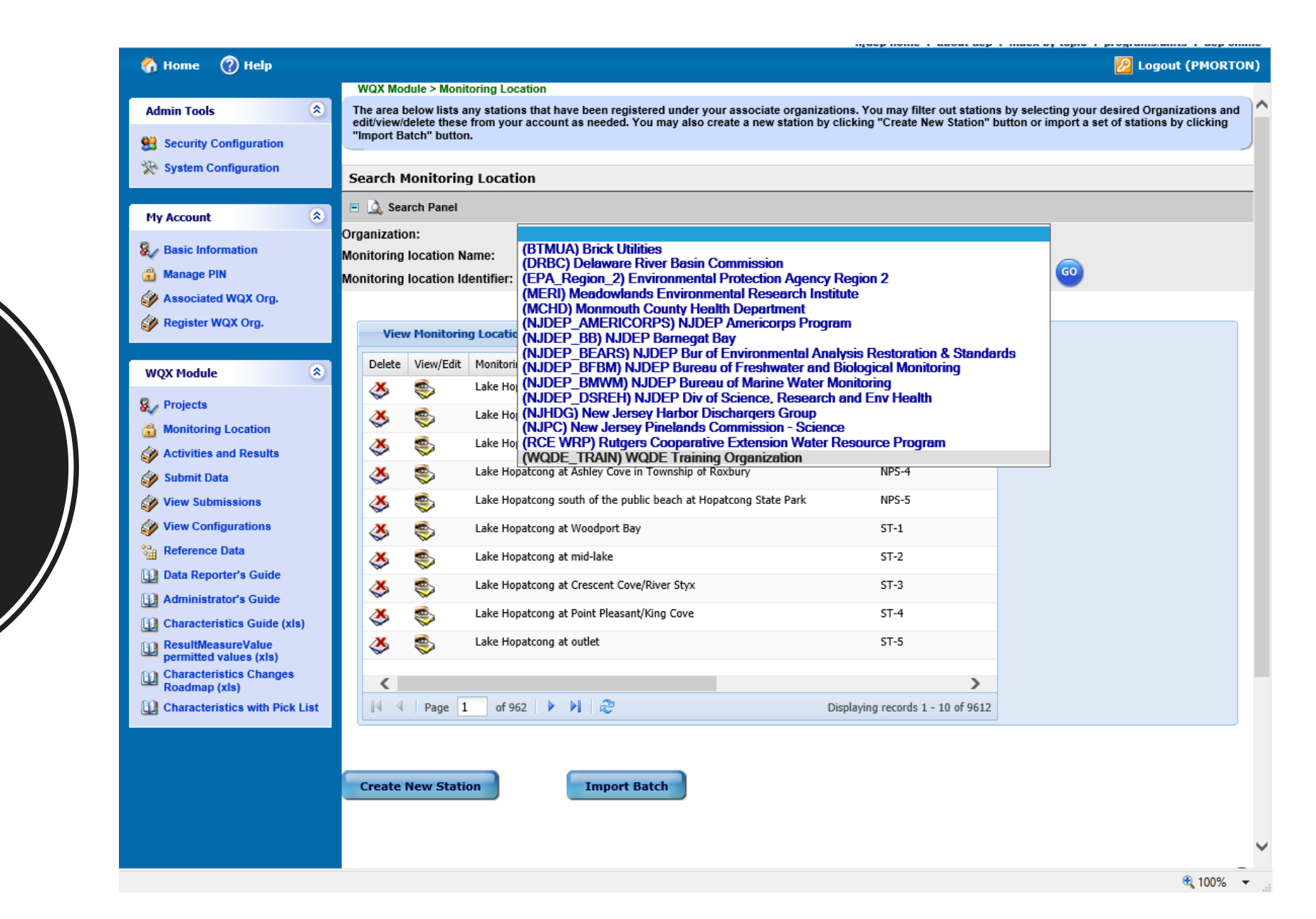

Pick the Organization from the Drop Down List

| Search Monitoring Location      |                                         |   |    |  |  |
|---------------------------------|-----------------------------------------|---|----|--|--|
| E 💁 Search Panel                |                                         |   |    |  |  |
| Organization:                   | (WQDE_TRAIN) WQDE Training Organization | ~ |    |  |  |
| Aonitoring location Name:       |                                         |   |    |  |  |
| Monitoring location Identifier: |                                         |   | GO |  |  |

Click the Create New Station button

| nitoring location Identifier: |           |                          | ]                              | <b>60</b>       |  |
|-------------------------------|-----------|--------------------------|--------------------------------|-----------------|--|
|                               |           |                          |                                |                 |  |
| View Monitoring Location      |           |                          |                                |                 |  |
| Delete                        | View/Edit | Monitoring Location Name | Monitoring Location Identifier | Org. Identifier |  |
| <u>چ</u>                      | ۵         | rhtest20180308           | rhtest20180308                 | WQDE_TRAIN      |  |
| 8                             | ۹         | Training Station 1       | S1                             | WQDE_TRAIN      |  |
|                               |           |                          |                                |                 |  |
|                               |           |                          |                                |                 |  |
|                               |           |                          |                                |                 |  |
|                               |           |                          |                                |                 |  |
|                               |           |                          |                                |                 |  |
|                               |           |                          |                                |                 |  |
|                               |           |                          |                                |                 |  |
|                               |           |                          |                                |                 |  |
|                               |           |                          |                                |                 |  |
|                               |           |                          |                                |                 |  |
|                               |           |                          |                                |                 |  |
| <                             |           |                          |                                | >               |  |

## Enter the Station Information

\* = mandatory

| Station Information                 | n                                                                                                    |
|-------------------------------------|----------------------------------------------------------------------------------------------------|
| Submission ID:                      |                                                                                                    |
| Monitoring Location<br>ID: (*)      |                                                                                                    |
| Monitoring Location<br>Name: (*)    |                                                                                                    |
|                                     | ^                                                                                                    |
| Monitoring Location<br>Description: |                                                                                                    |
|                                     |                                                                                                    |
| Monitoring Location<br>Type: (*)    | Facility Industrial                                                                                                    |
| State Code: (*)                     | New Jersey V                                                                                                    |
| County Name:                        | $\checkmark$                                                                                                    |
| Locality Name:                      | $\checkmark$                                                                                                    |
| Station Photo(s):                   | Allowable File Type/Size: bmp (4.88MB), doc (4.88MB), docx (5.15MB), gif (4.88MB), gz (5.15MB), gzip (5.15MB), jpeg (4.77MB), jpg (4.88MB), pd rar (5.15MB), txt (4.88MB), xls (29.3MB), xlsx (4.88MB), zip (51.5MB) |
|                                     | Browse                                                                                                    |
|                                     | Upload the Photo                                                                                                    |

## Enter the Coordinate Reference Information

| Coordinate Reference                      |         |  |  |
|-------------------------------------------|---------|--|--|
| Coordinate Collection Method: (*)         | ✓       |  |  |
| Source Map Numeric Scale:                 |         |  |  |
| Coordinate Reference<br>System Datum: (*) | NAD83 V |  |  |
| Accuracy Measure                          |         |  |  |

### Enter the Station Location Information

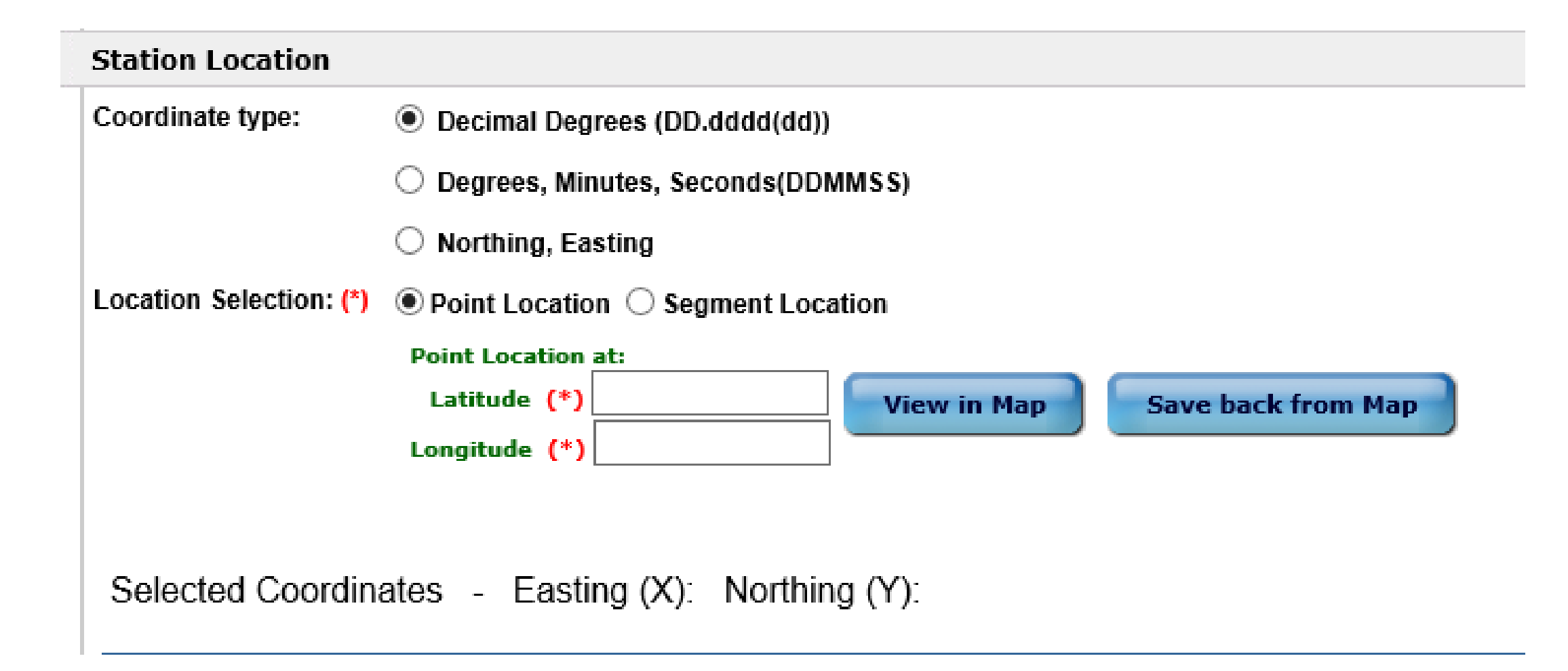

#### 

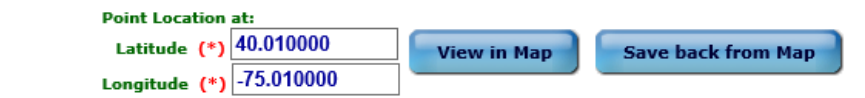

Selected Coordinates - Easting (X): 349276.7 Northing (Y): 428966.4

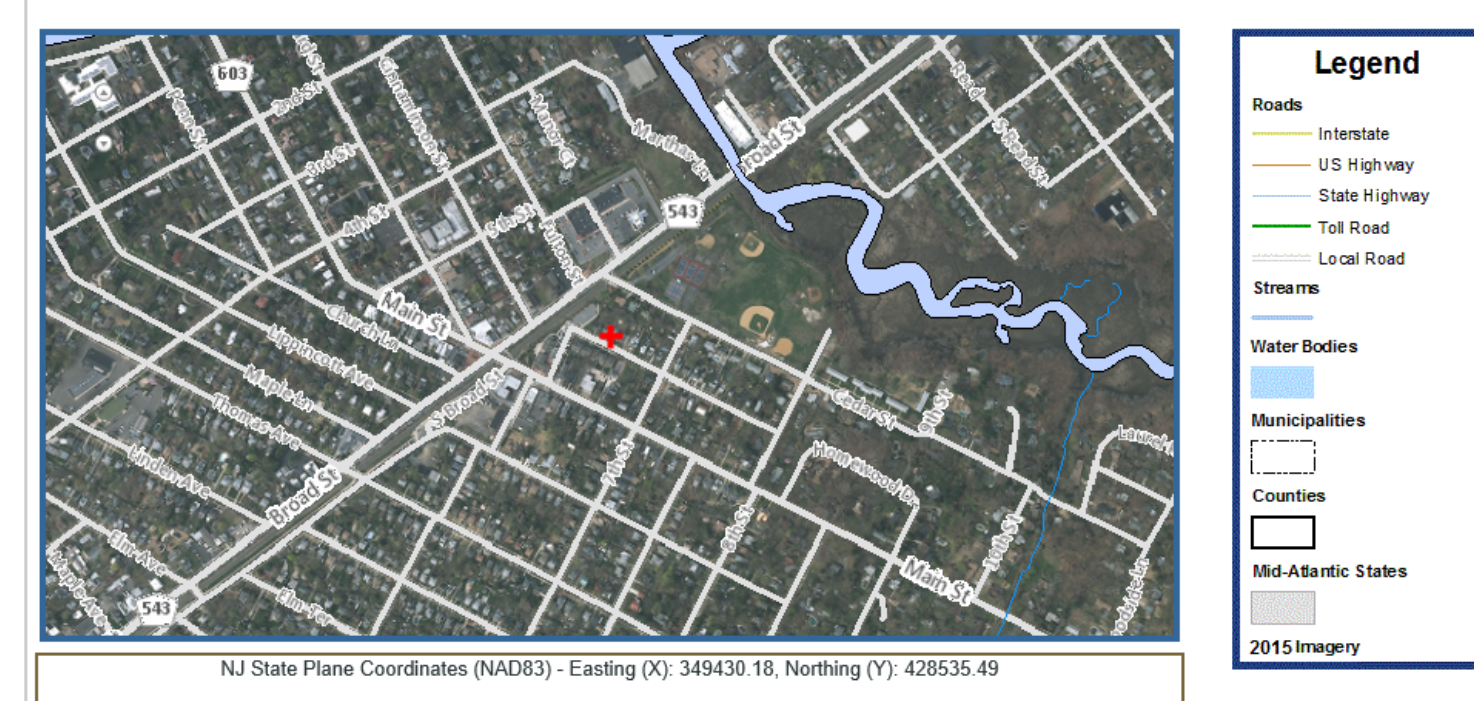

Click the View in Map Button

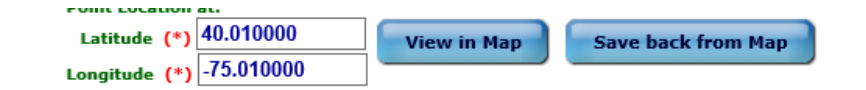

Mouse Clicked Coordinates - Easting (X): 349922.42 Northing (Y): 429789.17

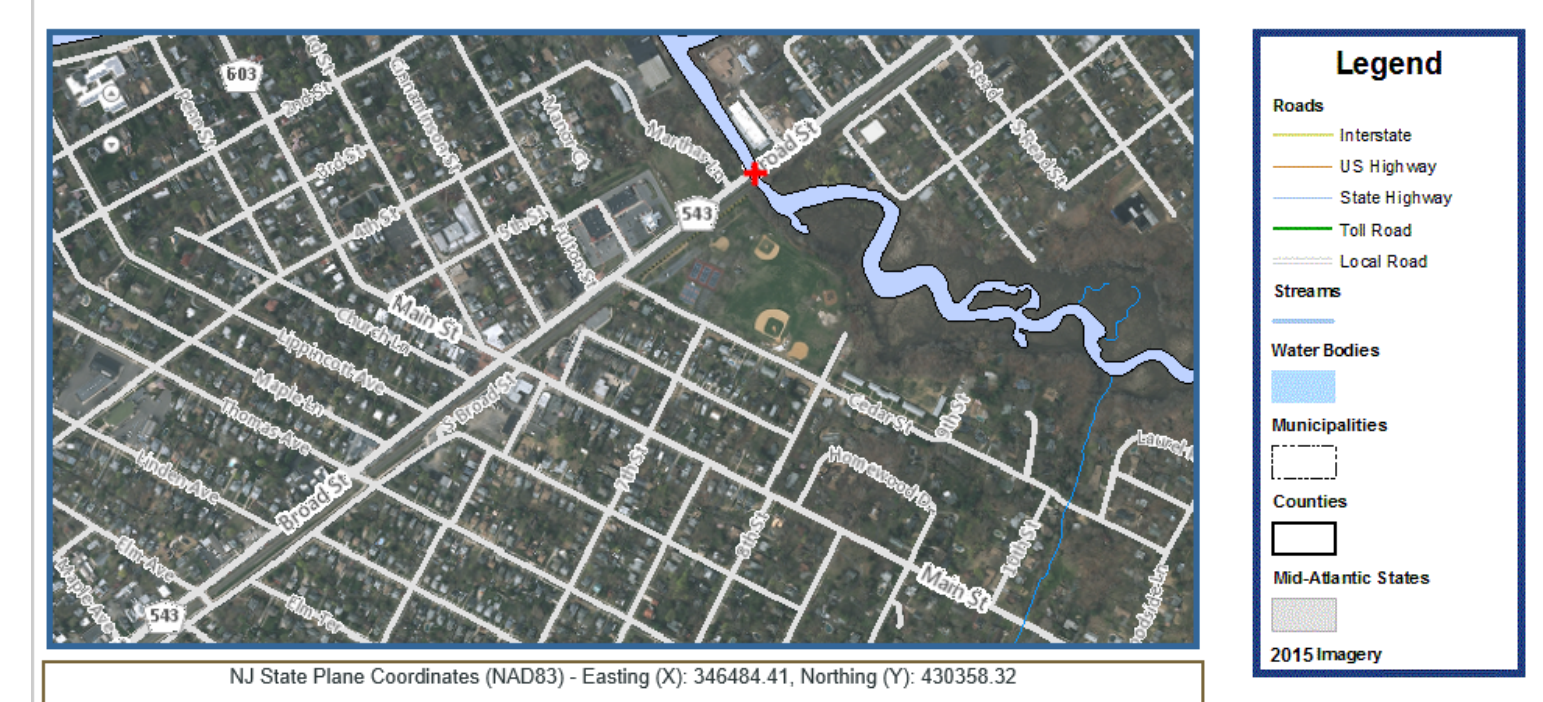

Click on the Map at the Correct Location

Click the Save back from Map button Coordinates saved back to E2 Click the Save buton

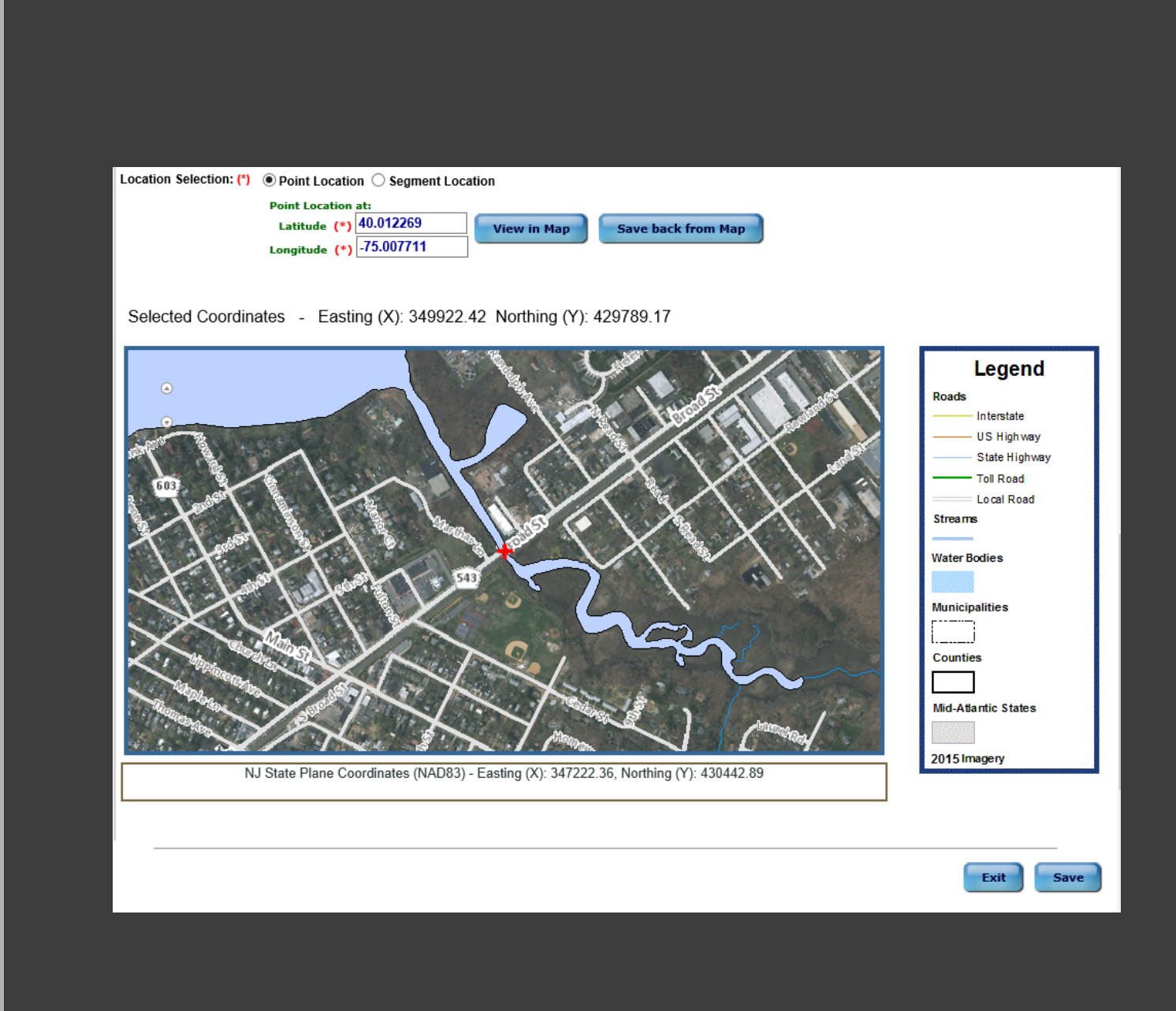

#### WQX Module > Monitoring Location > Monitoring Location Detail

Fill in the general information for the new station, and then click the "Save" button. To exit editing, click "Exit" button.

#### The Monitoring location saved successfully.

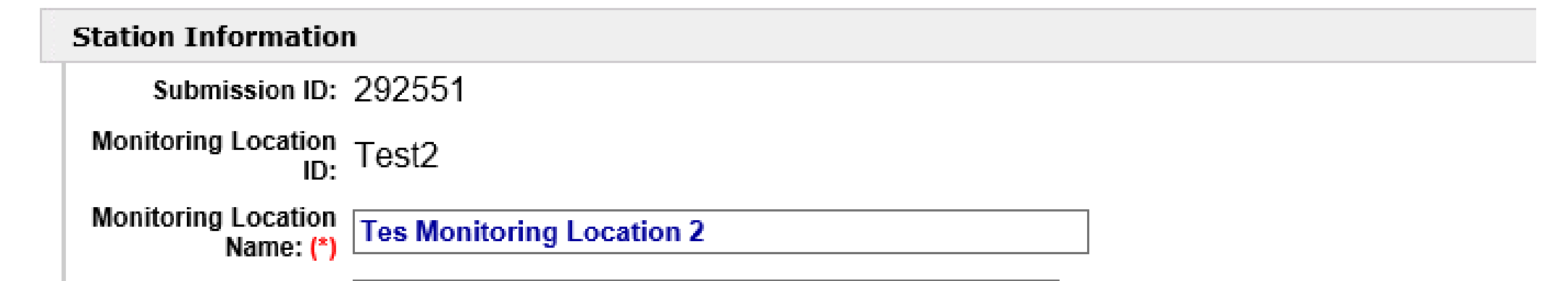

# The Monitoring Locations saves successfully